# Googleアナリティクスを 設定しよう

### 1.Googleアナリティクスを登録

# グーグルアカウントにログインした状態で「グーグルアナリティクス」と検索しページを開きます。

「登録」をクリックし、次の画面にすすみます。

#### アナリティクス .... サイトのトラフィック分析を3ステップで開始できます Google アナリティクスに申し込む 2 トラッキングコードを追加する ③ オーディエンスの詳細を確認する Google アナリティクスの使用を開始 音程 費用は無料で設定も簡単です。今すぐお申し込みいただけま t . ご不明な点がある場合は、ヘルプセンターをご覧ください モニタリングするサイトの基本情報だけでお申し込み 表示されたトラッキングコードをページに貼り付けま 数時間以内にサイトの詳細データが表示されます。 いただけます。 す。これにより、サイトへの訪問を Google が把握でき るようになります。

## 2.必要情報を入力

必要事項を入力します。

Oトラッキング対象はウェブサイト 〇任意のアカウント名を入力 〇ウェブサイト名を入力 OウェブサイトURLを入力 〇業種を選択 〇タイムゾーンを「日本」に

最後に「トラッキングIDを取得」をクリック します。

アナリティクス

新しいアカウント

トラッキングの対象

| ウェブサイト | モバイルアプリ |  |  |  |
|--------|---------|--|--|--|
|        |         |  |  |  |

#### アカウントの設定

#### アカウント名

アカウントに複数のトラッキングIDを含めることができ

| ectest 任意の名前を) | い |
|----------------|---|
|----------------|---|

#### ブロパティの設定

ウェブサイトの名前

ectest

#### ウェブサイト名を入力

#### ウェブサイトの URL

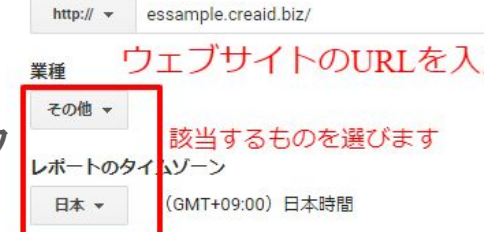

データ共有設定 ⑦

お客様が Google アナリティクスを使って収集、処理、保存 Google のプライバシー ポリシーに記載された法的理由が生

データ共有オプションでは、Google アナリティクス データ

✓ Google のプロダクトやサービス #契 Googleのプロダクトやサービスの改善に役立つように、 拡張レポート機能に必要です。このオプションを無効に

#### ▼ ベンチマーク 推奨

トラッキング ID を取得

匿名データを提供すると、蓄積されたデータセットから を表示

#### ▼ テクニカル サポート 推奨

サービスの提供や技術的な問題の解決のために必要と判

#### ▼ アカウント スペシャリスト 推奨

Google のマーケティングと販売のスペシャリストに、C スペシャリストにアクセスを許可してください。

Google アナリティクスでのデータの保護方法の詳細をご覧

キャンセル

### 3.トラッキングコードをコピーする

### 「グローバルサイトタグ」が「トラッキングコード」になります。 コピーしておきましょう。御社ウェブサイトを開きます。

| ] プロパティ設定                                                                                    | ウェブサイトのトラッキング                                                                                                    |
|----------------------------------------------------------------------------------------------|----------------------------------------------------------------------------------------------------|
| ■ ユーザー管理者                                                                                    | グローバル サイトタグ(gtag.js)                                                                                                    |
| > トラッキング情報                                                                                   | このプロパティで使用できる Global Site Tag(gtag.js)トラッキングコードです。このコードをコピーして、トラッキングするすべてのウェブページの <head> 内の最初の要素として貼り付け<br/>ださい。ページにすでに Global Site Tag が配置されている場合は、以下のスニペットの <i>config</i> 行のみを既存の Global Site Tag に追加してください。</head>                                                                                             |
| トラッキングコード<br>データ収集<br>データ保持<br>User-ID<br>セッション設定<br>オーガニック検索ソース<br>参照元降外リスト<br>検索キーワード除外リスト | <li><li><li>Global site tag (gtag.js) - Google Analytics&gt;<br/><script async="" src="https://www.googletagmanager.com/ "></script><br/><script><br>window.dataLayer = window.dataLayer    [];<br>function gtag()(dataLayer.push(arguments);)<br>gtag('g', new Date());<br>gtag('c);<br></script></li></li></li> |
| ービス間のリンク設定<br>Google 広告とのリンク                                                                 | ∅<br>Global Site Tag(gtag.js)を使用すると、Google のサイトの測定、コンパージョン トラッキング、リマーケティング サービスでのタグ設定が合理化されます。タグの管理や実装も容易になります。また、公開される最新の動的な機能や統合のメリットをすぐに活かすことができます。詳細                                                                                                    |
| Adeance のILL ク設定                                                                             |                                                                                                    |

### 4.コントロールパネルから【管理】→ 【Googleアナリティクス】を選択します。

| 作成 管理 システム                     | てください。 | Google Analytics |       |
|--------------------------------|--------|------------------|-------|
| ▶画像                            | 1      | Googleアカウント ? 認証 |       |
| ・ファイル                          |        | プロファイルの名前 🕜      | 接続テスト |
| <ul> <li>コンテンツパーツ編集</li> </ul> |        | トラッキングコード 🕢      |       |
| Google Maps                    | っします。  |                  |       |
| Google Analytics               | ਰ.     |                  |       |
| • Goosleウェブマスター                |        |                  |       |
| ✓ Twitter設定                    |        |                  |       |

【承認】をクリックします。

承認をクリックすると、Google アカウント選択画面に移りま す。

アナリティクスを登録しているア カウントを選択しましょう。

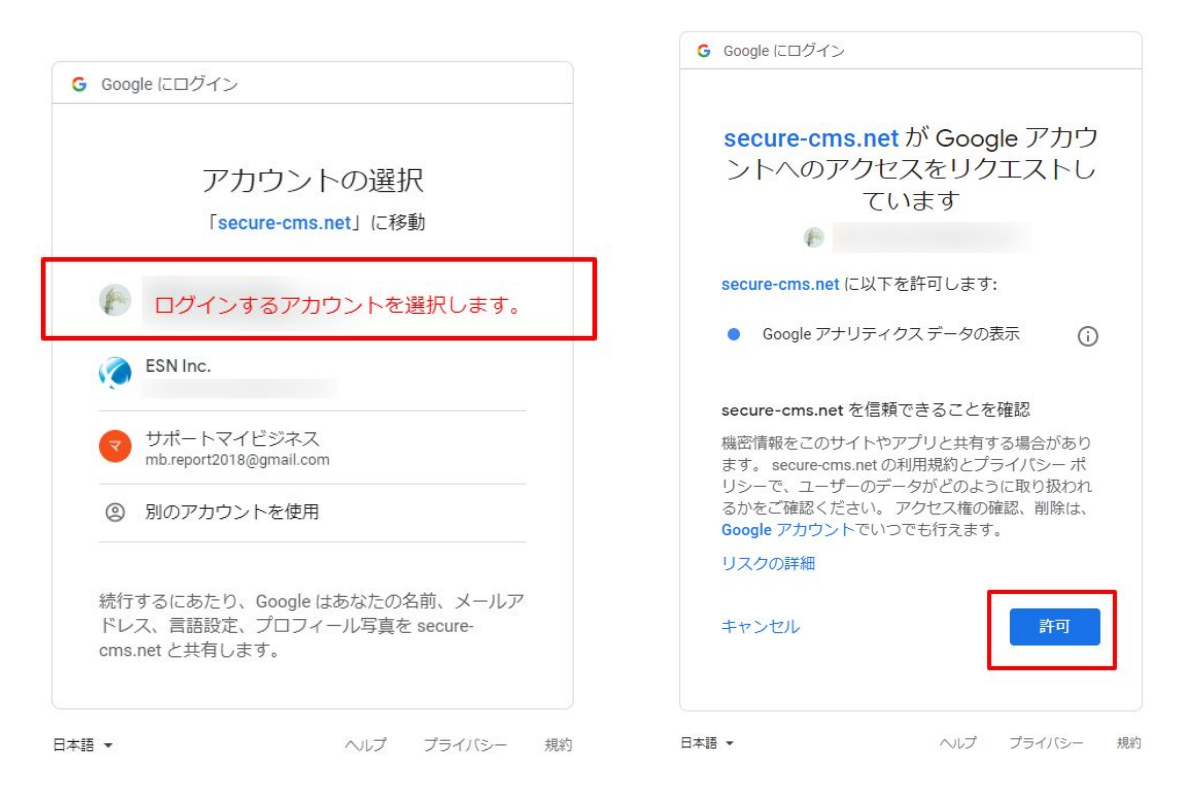

### 5.トラッキングコードを貼ります

### 先ほどのトラッキングコードをエリア内に貼り付けます。

| home      | about        | products      | service  | shop | contact | オン   | ご利 | 特商 | 利用 |
|-----------|--------------|---------------|----------|------|---------|------|----|----|----|
| Google /  | Analytics    |               |          |      |         |      |    |    |    |
| Googleアカウ | ንント 🕜        | 認証済み <u>削</u> | <u>涂</u> |      |         |      |    |    |    |
| ビューIDまた   | はビュー名 🕜      |               |          |      |         | 接続テス | 45 |    |    |
| トラッキングコ   | J−F <b>(</b> |               |          |      |         |      |    |    |    |

6.ビュー名を入力

# ビュー名はGoogleアナリティクス内の「設定」より見ることができます。こちらをコピーし貼り付けます。

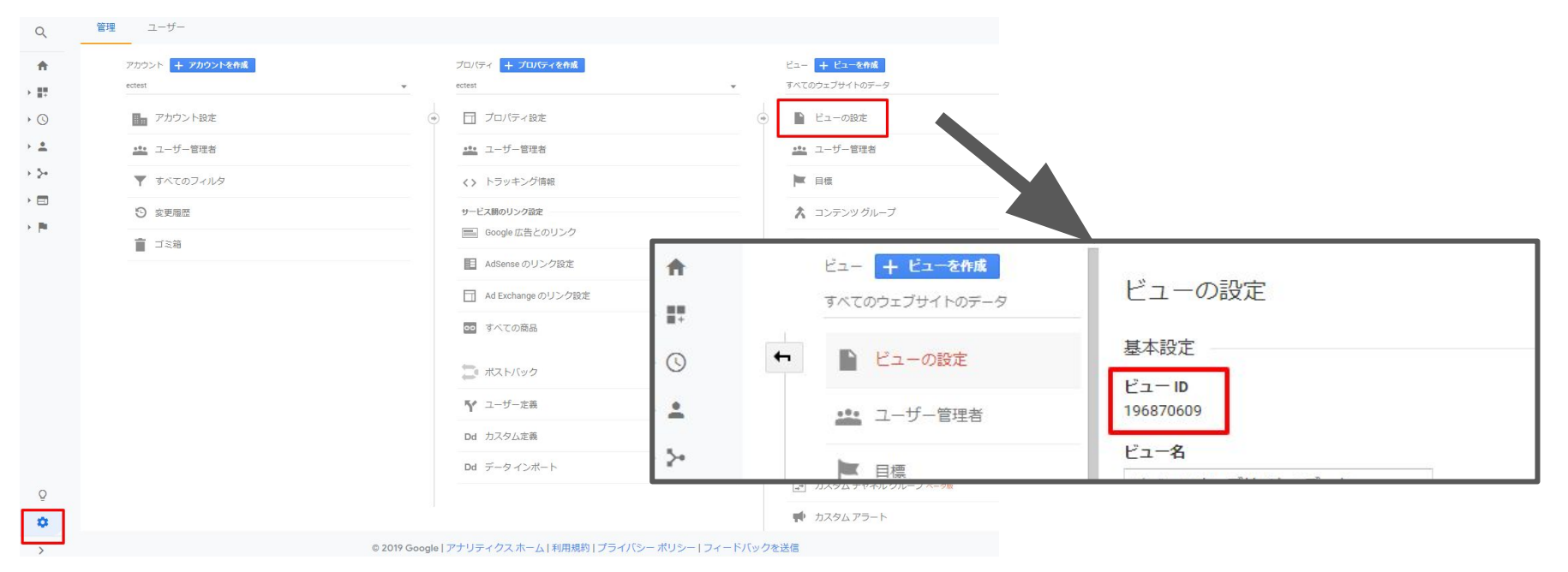

# 7.【OK】を押して完了

### 連携したアナリティクスは【システム】→【アクセス情報】で確認できます。 詳細はアナリティクス内よりご覧ください。

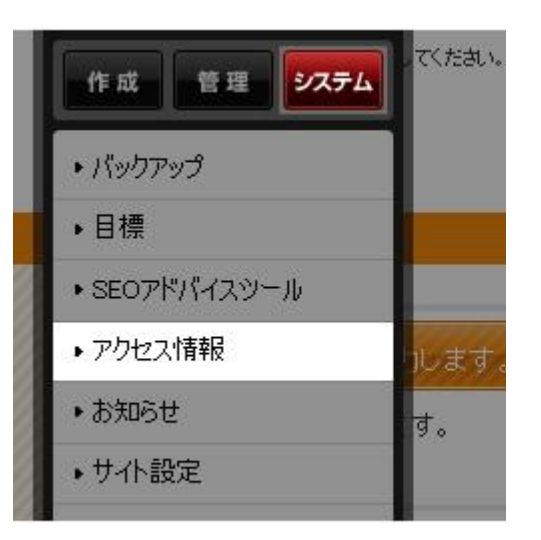

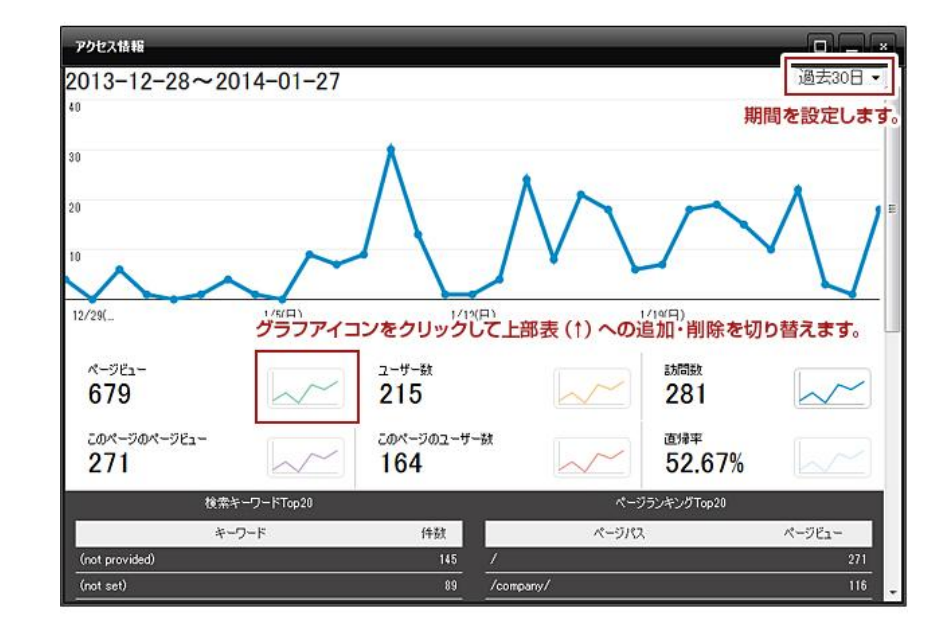